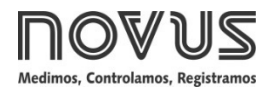

# **Controlador N1040T**

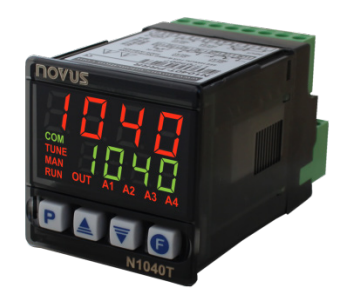

CONTROLADOR DE TEMPERATURA E TEMPO - MANUAL DE INSTRUÇÕES - V2.1x N

### ALERTAS DE SEGURANÇA

Os símbolos abaixo são usados no equipamento e ao longo deste manual para chamar a atenção do usuário para informações importantes relacionadas com segurança e o uso do equipamento.

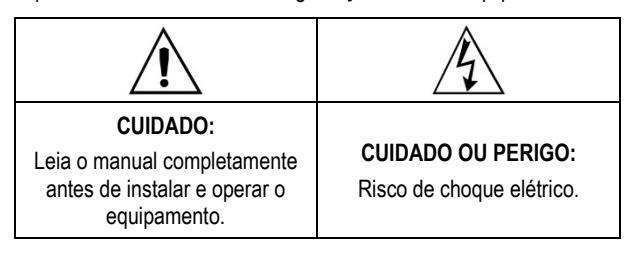

Todas as recomendações de segurança que aparecem neste manual devem ser observadas para assegurar a segurança pessoal e prevenir danos ao instrumento ou sistema. Se o instrumento for utilizado de uma maneira distinta à especificada neste manual, as proteções de segurança do equipamento podem não ser eficazes.

# **INSTALAÇÃO / CONEXÕES**

O controlador deve ser fixado em painel, seguindo a sequência de passos abaixo:

- Fazer um recorte no painel, conforme ESPECIFICAÇÕES;
- Retirar a presilha de fixação do controlador;
- · Inserir o controlador no recorte pelo frontal do painel;
- Recolocar a presilha no controlador, pressionando até obter uma firme fixação.

# **CONEXÕES ELÉTRICAS**

A disposição dos recursos no painel traseiro do controlador é mostrada na Figura 1:

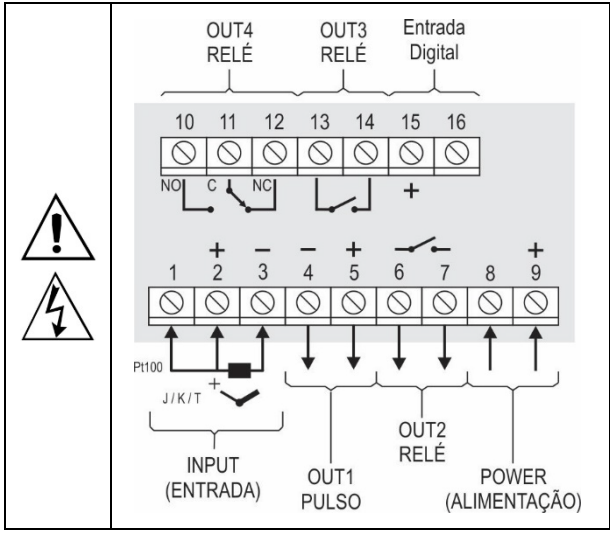

Figura 1 – Conexões elétricas

#### RECOMENDAÇÕES PARA A INSTALAÇÃO

- Condutores de sinais de entrada devem percorrer a planta em separado dos condutores de saída e de alimentação. Se possível, em eletrodutos aterrados.
- A alimentação dos instrumentos eletrônicos deve vir de uma rede própria para a instrumentação.
- É <u>fundamental</u> o uso de FILTROS RC (supressor de ruído) em bobinas de contactoras, solenoides, etc.
- Em aplicações de controle, é essencial considerar o que pode acontecer quando qualquer parte do sistema falhar. Os dispositivos internos do controlador não garantem proteção total.

#### RECURSOS

#### **ENTRADA DE SINAL (INPUT)**

O tipo de entrada a ser utilizado pelo controlador deve ser definido durante a configuração do equipamento.

A Tabela 1 apresenta as opções de entrada disponíveis:

| TIPO              | CÓDIGO | FAIXA DE MEDIÇÃO                       |
|-------------------|--------|----------------------------------------|
| Termopar J        | Fc 7   | Faixa: -110 a 950 °C (-166 a 1742 °F)  |
| Termopar <b>K</b> | Ec P   | Faixa: -150 a 1370 °C (-238 a 2498 °F) |
| Termopar <b>T</b> | tc t   | Faixa: -160 a 400 °C (-256 a 752 °F)   |
| Pt100             | PŁ     | Faixa: -200 a 850 °C (-328 a 1562 °F)  |

Tabela 1 - Tipos de entrada

#### ENTRADA DIGITAL (DIG IN)

Disponível nos terminais 15 e 16 do painel traseiro do controlador. Reconhece o fechamento de chaves do tipo Contato Seco (*Dry Contact*).

O sinalizador A3 indica a condição da Entrada Digital:

Ligado = ED acionada (fechada).

Desligado = ED não acionada (aberta).

#### SAÍDAS

O controlador possui 2 ou 4 canais de saída, de acordo com o modelo solicitado. Esses canais devem ser configurados para operarem como Saída de Controle, Saída do Temporizador T1, Saída do Temporizador T2 ou Saída de Alarme 4.

| saída <b>out1</b> | Saída tipo pulso de tensão elétrica, 5 Vcc / 50 mA máx. |
|-------------------|---------------------------------------------------------|
|                   | Disponível nos terminais 4 e 5.                         |
| SAÍDA <b>out2</b> | Relé SPST-NA. Disponível nos terminais 6 e 7.           |
| SAÍDA <b>out3</b> | Relé SPST-NA. Disponível nos terminais 13 e 14.         |
| SAÍDA <b>OUT4</b> | Relé SPDT. Disponível nos terminais 10, 11 e 12.        |

#### SAÍDA DE CONTROLE DE TEMPERATURA

A saída de controle do processo pode operar nos seguintes modos: 1) Modo ON/OFF ou 2) Modo PID.

Para operar em **Modo ON/OFF**, o valor definido no parâmetro **Pb** deve ser **0.0**. Os valores para os parâmetros do PID podem ser definidos automaticamente com a auxilio da função de Sintonia Automática (**Rtun**).

### SAÍDA DE ALARME

O controlador possui um alarme, que pode ser direcionado para qualquer canal de saída e pode operar com uma das diferentes funções descritas na **Tabela 2**:

| oFF   | Alarme desligado.                                                                                                    |                                                                                               |  |  |
|-------|----------------------------------------------------------------------------------------------------|-----------------------------------------------------------------------------------------------|--|--|
| Lo    | Alarme de Valor Mínir<br>Absoluto.<br>Liga quando o valor da F<br>(temperatura) estiv<br>abaixo do valor definido pe<br>Setpoint de alarme ( <b>SPR4</b> ) | no<br>v(er<br>spa1<br>elo<br>).                                                               |  |  |
| ні    | Alarme de Valor Máxir<br>Absoluto.<br>Liga quando o valor da <b>F</b><br>estiver <b>acima</b> do val<br>definido pelo Setpoint<br>alarme.                  | no<br>PV<br>lor<br>de                                                                         |  |  |
| d IF  | Alarme de Valor Diferencia<br>Nesta função, o parâmet<br>diferença entre PV e SP de<br>PV<br>SP-SPA4 SP SP+SPA4<br>SPA4 positivo                           | I.<br>ro <b>SPRY</b> representa uma<br>e controle.<br>SV + SPA4 SP SV – SPA4<br>SPA4 negativo |  |  |
| d IFL | Alarme de Valor Diferencia<br>Dispara quando o valor<br>ponto definido por SP-SI<br>como exemplo).<br>SP – SPA4 SP<br>SPA4 positivo                        | I Mínimo.<br>de PV estiver <b>abaixo</b> do<br>PA4 (utilizando alarme 1<br>SP SP - SPA4       |  |  |
| d IFH | Alarme de Valor Diferencia<br>Dispara quando o valor de<br>definido por SP+SPA4.                                                                           | I Máximo.<br>PV estiver <b>acima</b> do ponto<br>SP + SPA4 SP PV<br>SPA4 negativo             |  |  |
| lErr  | Alarmes de Sensor Aberto<br>Atua quando a entrada ap<br>sensor rompido, mal conec                                                                          | (Sensor Break Alarm).<br>presentar problemas como<br>tado, etc.                               |  |  |
|       | 1                                                                                                    |                                                                                               |  |  |

**Nota importante**: Os alarmes configurados com as funções **H I**, **d IF** e **d IFH** também acionarão a saída associada quando uma falha de sensor for identificada e sinalizada pelo controlador. Por exemplo, uma saída de tipo relé configurada para atuar como um Alarme de Máximo (**H I**) irá atuar quando o valor de SPAL for ultrapassado e quando ocorrer o rompimento do sensor conectado à entrada do controlador.

#### **BLOQUEIO INICIAL DE ALARME**

A opção de **Bloqueio Inicial** inibe o acionamento do alarme caso exista uma condição de alarme no processo quando o controlador entrar em operação. O alarme somente será a habilitado após o processo passar por uma condição de <u>não-alarme</u>.

Esta função é útil, por exemplo, no início da operação de controle do processo. Nesse momento, o valor de PV ainda está distante do valor determinado com SP. Assim, situações de alarme são esperadas e muitas vezes a sua sinalização é indesejada.

O **Bloqueio Inicial** não é válido para a função **IErr** (Sensor Aberto).

### OFFSET

Recurso que permite realizar pequenos ajustes na indicação de PV. Permite corrigir erros de medição que aparecem, por exemplo, ao substituir um sensor de temperatura.

# FUNÇÃO LBD – LOOP BREAK DETECTION

O parâmetro **Lbd** define um intervalo de tempo máximo, em minutos, para que PV reaja ao comando da saída de controle. Se PV não reagir mínima e adequadamente ao longo deste intervalo, o controlador sinalizará a ocorrência de um evento LBD, que indica problemas no laço (loop) de controle.

Ao configurar o parâmetro **Lbd** com o valor 0 (zero), esta função fica desabilitada.

Esta função permite detectar problemas na instalação, como, por exemplo, atuador com defeito, falha na alimentação elétrica da carga, etc.

# FUNÇÃO SAÍDA SEGURA NA FALHA DO SENSOR

Função que coloca a saída de controle em uma condição segura para o processo ao identificar um erro na entrada de sensor.

Ao identificar uma falha no sensor, o controlador determinará o valor percentual (definido no parâmetro **IE.u**) para a saída de controle. O controlador permanecerá nesta condição até que a falha no sensor desapareça.

Quando em Modo ON/OFF, os valores para *IE.o.u* são apenas 0 e 100 %. Quando em Modo PID, são aceitos quaisquer valores entre 0 e 100 %.

# INTERFACE USB

A interface USB é utilizada para CONFIGURAR, MONITORAR ou ATUALIZAR O FIRMWARE do controlador. Para tal, deve-se utilizar o software **QuickTune**, que oferece recursos para criar, visualizar, salvar e abrir configurações a partir do equipamento ou de arquivos em seu computador.

O recurso de salvar e abrir configurações em arquivos permite transferir configurações entre equipamentos e realizar cópias de segurança.

Para modelos específicos, o **QuickTune** permite atualizar o firmware (software interno) do controlador por meio da interface USB.

Para MONITORAR, pode-se utilizar qualquer software de supervisão (SCADA) ou de laboratório que ofereça suporte à comunicação MODBUS RTU sobre uma porta de comunicação serial.

Quando conectado à USB de um computador, o controlador é reconhecido como uma porta serial convencional (COM x).

Deve-se utilizar o software **QuickTune** ou consultar o GERENCIADOR DE DISPOSITIVOS no PAINEL DE CONTROLE do Windows para identificar a porta COM designada ao controlador.

É necessário consultar o mapeamento da memória Modbus no manual de comunicação do controlador e a documentação de seu software de supervisão.

Para utilizar a comunicação USB do equipamento, devem-se seguir os passos abaixo:

- Baixar o software QuickTune, gratuito, em nosso site e realizar a instalação no computador a ser utilizado. Junto do software serão instalados os drivers USB necessários para a operação da comunicação.
- Conectar o cabo USB entre o equipamento e o computador. O controlador não precisa estar alimentado. A USB fornecerá energia suficiente para a operação da comunicação (outras funções do equipamento podem não operar).
- 3. Executar o software **QuickTune**, configurar a comunicação e iniciar o reconhecimento do dispositivo.

A interface USB NÃO É ISOLADA da entrada de sinal (INPUT) e de possíveis entradas e saídas digitais do controlador. Seu propósito é o uso temporário durante a CONFIGURAÇÃO e períodos de MONITORAMENTO.

Para a segurança de pessoas e equipamentos, ela só deve ser utilizada quando o equipamento estiver totalmente desconectado dos sinais de entrada/saída.

O uso da interface USB em qualquer outra condição de conexão é possível, mas requer uma análise cuidadosa por parte do responsável pela instalação.

Para MONITORAMENTO por longos períodos e com as entradas e saídas conectadas, recomenda-se usar a interface RS485, disponível ou opcional na maior parte de nossos produtos.

### **TEMPORIZADORES**

O controlador possui 2 temporizadores, que podem operar de modo independente da atuação do controle de temperatura.

### **TEMPORIZADOR T1**

T1 é o temporizador principal. Possui uma série de recursos de configuração que proporcionam diferentes modos de operação.

#### MODOS DE INICIO DO TEMPORIZADOR T1

O Temporizador T1 possui 4 modos de disparo:

- RUN Permite iniciar a contagem de tempo ao ativar o controle (Parâmetro run = YE5).
- **SP** Permite iniciar a contagem de tempo quando o valor de PV atingir o valor de SP definido para o processo.
- F Permite iniciar a contagem de tempo por meio da tecla
  Ima vez que a temporização tenha sido iniciada, voltar a pressionar a tecla
  interromperá o processo.

Para recomeçar um novo ciclo, voltar a pressionar a tecla

DI Permite iniciar a contagem de tempo por meio da Entrada Digital (ED / d .). Ao acionar a ED (fechar contato), a contagem de tempo será iniciada.

Se a ED for desativada (abrir contato) antes do final da temporização, será interrompida.

Voltar a ED recomeçará um novo ciclo.

**Nota:** Se o parâmetro **run** for colocado <u>manualmente</u> em **no** (controle desabilitado), as opções de disparo via tecla **(D)** e ED não permitirão reabilitar o controle (**run = YES**).

#### MODOS DE OPERAÇÃO DO TEMPORIZADOR T1

O Temporizador **T1** possui 3 modos de operação:

oFF A saída de T1 desliga (oFF) ao final de T1. Neste modo, a saída de T1 liga ao iniciar a temporização de T1 e desliga ao final dessa mesma temporização.

O sinalizador **A1** liga ao início da temporização e passa a piscar após o final do intervalo de **T1**.

on A saída de T1 liga (on) ao final de T1.

Ao iniciar a temporização de T1, a saída de T1 permanece desligada. Ao final da temporização, a saída T1 é ligada e permanecerá nessa condição até início de novo ciclo.

O sinalizador A1 pisca durante a temporização de T1. Após T1, liga permanentemente, sinalizando que a saída ainda está ligada.

A saída de T1 segue ligada ao final de T1.

A saída de **T1** é ligada no início da temporização de **T1** e permanece nessa condição mesmo ao final dessa temporização.

O sinalizador A1 liga durante a temporização de T1. Após T1, passa a piscar, sinalizando que a saída ainda está ligada.

Os modos de operação definem o comportamento das saídas vinculadas ao temporizador.

É possível vincular quaisquer das saídas do controlador: **OUT1**, **OUT2**, **OUT3** ou **OUT4**.

O sinalizador A1 indica a etapa corrente da temporização.

### **TEMPORIZADOR T2**

Temporizador secundário. Inicia a sua temporização ao final de **T1**. Também pode ser vinculado a qualquer saída disponível no controlador. A saída vinculada sempre liga ao início de **T2** e desliga ao final.

O sinalizador A2 indica a condição da temporização T2:

T2 em andamento  $\rightarrow$  A2 ligado.

T2 não iniciado ou já finalizado  $\rightarrow$  A2 desligado.

#### SENTIDO DA TEMPORIZAÇÃO

A contagem de tempo para os temporizadores pode ocorrer de 2 modos: 1) Modo Crescente ou 2) Modo Decrescente.

No **Modo Crescente** (UP), a contagem inicia em 0 e vai até o tempo do intervalo de tempo programado (**T1**, **T2**).

No **Modo Decrescente** (DOWN), inicia no valor de tempo programado e desce até 0.

#### COMPORTAMENTO DO CONTROLE DE TEMPERATURA AO FINAL DA TEMPORIZAÇÃO

Durante a temporização dos intervalos de T1 e T2, o controle de temperatura tem operação normal.

A saída definida como de Controle de Temperatura atua para levar o valor de PV ao valor definido em SP. Porém, ao final do intervalo de **T1 + T2**, é possível configurar o controlador para desabilitar o controle de temperatura, levando a condição do parâmetro **run** para **no**.

Ver a descrição do Parâmetro **E.E.D.** (Ciclo de Temporização).

#### BASE DE TEMPO DOS TEMPORIZADORES

O parâmetro **ŁbR5** (Ciclo de Temporização) define a base de tempo a ser utilizada. As opções são:

- **SEc** MM:SS. Os intervalos de tempo **T1** e **T2** são apresentados em minutos e segundos.
- HH:MM. Os intervalos de tempo T1 e T2 são apresentados em horas e minutos.

#### **OPERAÇÃO**

O painel frontal do controlador pode ser visto na Figura 2:

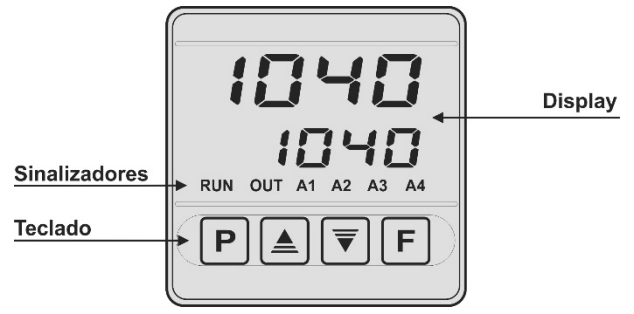

Figura 2 – Identificação das partes do painel frontal

**Display**: Apresenta a variável medida, símbolos dos parâmetros de configuração e seus respectivos valores/condições.

**Sinalizador TUNE**: Permanece ligado enquanto o controlador estiver em processo de sintonia.

Sinalizador RUN: Indica que o controlador está em operação.

Sinalizador OUT: Indica o estado da saída de controle de temperatura.

Sinalizador A1: Indica a condição da saída vinculada a T1.

Sinalizador A2: Indica a condição da saída vinculada a T2.

Sinalizador A3: Indica a condição da Entrada Digital.

Sinalizador A4: Indica a condição de Alarme 4.

**Tecla P**: Tecla utilizada para avançar aos sucessivos parâmetros e ciclos de parâmetros.

▲ Tecla de Incremento e ▼ Tecla de Decremento: Teclas utilizada para alterar os valores dos parâmetros.

**Tecla (D**: Tecla utilizada para retroceder parâmetros durante a configuração.

# INICIALIZAÇÃO

Ao ser energizado, o controlador apresenta o número da sua versão de software durante os primeiros 3 segundos. Depois disso, apresentará o valor da variável de processo (**PV**) medido (temperatura) no display superior e o valor de SP no display inferior. Esta é a **Tela de Indicação**.

Para ser utilizado em um processo, o controlador precisa ser configurado. Para configurá-lo, devem-se definir cada um dos seus parâmetros.

Os parâmetros de configuração estão reunidos em grupos de afinidade, chamados ciclos de parâmetros:

#### Operação / Sintonia / Temporização / Alarmes / Entrada / Calibração

A tecla P dá acesso aos ciclos e aos parâmetros desses ciclos.

Ao manter a tecla **P** pressionada, o controlador salta de um ciclo a outro a cada 2 segundos, apresentando o primeiro parâmetro de cada ciclo:

PV >> RLun >> L I >> FuR4 >> LYPE >> PR55 >> PV ...

Para entrar no ciclo desejado, basta soltar a tecla **P** quando seu primeiro parâmetro for apresentado. Para avançar sobre os parâmetros desse ciclo, utilizar a tecla **P** com toques curtos.

Ao final de cada ciclo, o controlador retornará à Tela de Indicação.

O símbolo de cada parâmetro será apresentado no display superior enquanto seu respectivo valor/condição será apresentado no display inferior.

#### DESCRIÇÕES DOS PARÂMETROS

#### CICLO DE OPERAÇÃO

| PV + SP | Tela Indicação de PV.                                                                                                    |  |  |  |
|---------|----------------------------------------------------------------------------------------------------|--|--|--|
|         | O valor da variável medida (PV) temperatura é                                                                                                    |  |  |  |
|         | apresentado no display superior (vermelho).                                                                                                    |  |  |  |
|         | O valor de Setpoint (SP) de controle é mostrado no display inferior (verde).                                                                           |  |  |  |
| PV + TM | Tela Indicação de PV e tempo transcorrido.                                                                                                    |  |  |  |
|         | O display superior (vermelho) mostra o valor de temperatura medido (PV).                                                                               |  |  |  |
|         | O display inferior (verde) mostra a contagem do<br>intervalo de tempo definido para o Tempo <b>T1</b> .<br>Não é possível realizar ajustes nesta tela. |  |  |  |
| E1      | Permite ajustar o intervalo de Tempo <b>T1</b> .                                                                                                    |  |  |  |
| Timer 1 | Ajustável entre 00:00 e 99:59 (HH:MM ou MM:SS).                                                                                                    |  |  |  |
|         | Este parâmetro será apresentado nesse ciclo quando                                                                                                    |  |  |  |
|         | assim for definido no parâmetro <b>Ł.E.n</b> .                                                                                                    |  |  |  |
| SP.R4   | SP de Alarme. Permite definir o ponto de atuação das saídas de alarme.                                                                                 |  |  |  |
|         | Para os alarmes programados com as funções do tipo <b>Diferencial</b> , esses parâmetros definem desvios.                                              |  |  |  |
|         | Este parâmetro será apresentado nesse ciclo quando                                                                                                    |  |  |  |
|         | assim for definido no parâmetro <b>5P 4.E</b> .                                                                                                    |  |  |  |
| run     | Permite habilitar ou desabilitar a atuação do                                                                                                    |  |  |  |
| Run     | controlador sobre o processo. Atua como uma                                                                                                    |  |  |  |
|         | cnave, ligando ou desligando o controlador.                                                                                                    |  |  |  |
|         | <b>9E5</b> Saídas habilitadas.                                                                                                    |  |  |  |
|         | no Saídas não habilitadas.                                                                                                    |  |  |  |
|         | Este parâmetro será apresentado nesse ciclo                                                                                                    |  |  |  |
|         | quando assim for definido no parâmetro run.E.                                                                                                    |  |  |  |

#### **CICLO DE SINTONIA**

| ALun<br>Auto-tune                 | AUTO-TU<br>automátic                                                     | NE. Permite habilitar a sintonia<br>a dos parâmetros PID ( <b>Pb, Ir , dt</b> ).                                                                                                    |
|-----------------------------------|--------------------------------------------------------------------------|----------------------------------------------------------------------------------------------------|
|                                   | ٥FF                                                                      | Sintonia automática desligada.                                                                                                    |
|                                   | FASE                                                                     | Executar a sintonia em modo rápido.                                                                                                    |
|                                   | Full                                                                     | Executar a sintonia em modo preciso.                                                                                                    |
|                                   | Ver capítu                                                               | IO <u>DEFINIÇÃO DOS PARÂMETROS PID</u> .                                                                                                    |
| <b>РЬ</b><br>Proportional<br>Band | Banda Pro<br>controle F<br>de entrada<br>Ajustável<br>Quando<br>controle | oporcional. Valor do termo <b>P</b> do modo de<br>ID, em percentual da faixa máxima do tipo<br>a.<br>entre 0 e 500.0 %.<br>em <b>0.0 (zero), determina modo de</b><br><b>DN/OFF.</b> |
| <b>I⊢</b><br>Integral Rate        | Taxa Integ<br>PID, em re<br>Ajustável<br>Apresenta                       | gral. Valor do termo I do modo de controle<br>epetições por minuto (Reset).<br>entre 0 e 24.00.<br>do apenas se banda proporcional ≠ 0.                                              |
| <b>dL</b><br>Derivative<br>Time   | Tempo D<br>controle P<br>Ajustável                                       | erivativo. Valor do termo <b>D</b> do modo de ID, em segundos.<br>entre 0 e 250 segundos.<br>do apenas se banda proporcional $\neq 0$                                                |

| <b>E</b> L<br>Cycle Time | Tempo do Ciclo PWM. Valor em segundos do período do Ciclo PWM do controle PID.                                                                                |                                                                                                    |  |  |  |
|--------------------------|----------------------------------------------------------------------------------------------------|----------------------------------------------------------------------------------------------------|--|--|--|
|                          | Ajustável entre 0.5 e 100.0 segundos.                                                                                                    |                                                                                                    |  |  |  |
|                          | Apresenta                                                                                                    | ado apenas se banda proporcional $\neq$ 0.                                                                                    |  |  |  |
| HY5E<br>Hysteresis       | Histerese de controle. Valor da histerese para controle ON/OFF.                                                                                               |                                                                                                    |  |  |  |
|                          | Ajustável<br>tipo de en                                                                                                    | entre 0 e a largura da faixa de medição do trada selecionado.                                                                 |  |  |  |
|                          | Apresenta                                                                                                    | ado se banda proporcional <b>Pb</b> = 0.                                                                                      |  |  |  |
| REF                      | Permite d                                                                                                    | efinir a lógica de controle:                                                                                                  |  |  |  |
| Action                   | ٢E                                                                                                    | Controle com <b>Ação Reversa</b> . Própria para <b>aquecimento</b> . Liga a saída de controle quando PV estiver abaixo de SP. |  |  |  |
|                          | d ir                                                                                                    | Controle com <b>Ação Direta</b> . Própria para <b>refrigeração</b> . Liga a saída de controle quando PV estiver acima de SP.  |  |  |  |
| Soft Start               | Função Soft Start. Permite definir o intervalo de tempo (em segundos) durante o qual o controlador limitará a velocidade de subida da saída de controle (MV). |                                                                                                    |  |  |  |
|                          | Ajustável entre 0 e 9999 s.                                                                                                    |                                                                                                    |  |  |  |
|                          | O valor zero (0) desabilita a função Soft Start.                                                                                                    |                                                                                                    |  |  |  |
| 0ut  <br>0ut2            | Permite definir o modo de operação dos canais das saídas OUT1, OUT2, OUT3 e OUT4:                                                                             |                                                                                                    |  |  |  |
| 0u£3                     | <b>₀FF</b> Não utilizada.                                                                                                    |                                                                                                    |  |  |  |
| 0024                     | <b>LE-L</b> Atua como controle de temperatura.                                                                                                    |                                                                                                    |  |  |  |
|                          | RY                                                                                                    | Atua como saída de Alarme 4.                                                                                                  |  |  |  |
|                          | LЬd                                                                                                    | Atua como saída para a função LBD.                                                                                            |  |  |  |
|                          | <b>L</b> I Atua como saída do Temporizador <b>T1</b> .                                                                                                    |                                                                                                    |  |  |  |
|                          | ٤I                                                                                                    | Atua como saída do Temporizador T1.                                                                                           |  |  |  |

# CICLO DE TEMPORIZAÇÃO

| <b>LI</b><br>Timer 1        | Permite ajustar o intervalo de Tempo <b>T1</b> .<br>Ajustável entre 00:00 e 99:59 (HH:MM ou MM:SS) |                                                                                 |  |
|-----------------------------|----------------------------------------------------------------------------------------------------|---------------------------------------------------------------------------------|--|
| <b>ŁĘ</b> ∩<br>Timer Enable | Permite<br>no Ciclo                                                                                | exibir o parâmetro <b>Tempo T1 (Ł I</b> ) também<br>o de Operação.              |  |
|                             | YE5                                                                                                | Libera <b>T1</b> para ser exibido no ciclo de Operação.                         |  |
|                             | ΛΟ                                                                                                 | Não libera <b>T1</b> para ser exibido no Ciclo de Operação.                     |  |
| Łd ir                       | Permite definir o sentido da contagem da temporização de <b>T1</b> .                               |                                                                                 |  |
|                             | UP                                                                                                 | Contagem progressiva, iniciando em zero.                                        |  |
|                             | dn                                                                                                 | Contagem regressiva do tempo.                                                   |  |
| <b>Ł.5Łr</b><br>Timer Start | Permite<br><b>T1</b> .                                                                             | definir o modo de início da temporização de                                     |  |
|                             | d۱                                                                                                 | A ED inicia e reseta o temporizador.                                            |  |
|                             | F                                                                                                  | Tecla  inicia, para e reseta o temporizador.                                    |  |
|                             | SP                                                                                                 | Inicia quando PV atingir SP.                                                    |  |
|                             | run                                                                                                | Inicia ao habilitar o controle (רעה = שב5).                                     |  |
| <b>L.End</b><br>Timer End   | Permite<br>da temp                                                                                 | definir o comportamento da saída <b>T1</b> ao final<br>porização de <b>T1</b> . |  |
|                             | oFF                                                                                                | A saída <b>T1 desliga</b> ao final de <b>T1</b> .                               |  |
|                             | na                                                                                                 | A saída <b>T1 liga</b> ao final de <b>T1</b> .                                  |  |
|                             | on.H                                                                                               | A saída <b>T1 segue ligada</b> ao final de <b>T1</b> .                          |  |

| <b>E.E.C.D</b><br>Timer End | Permite definir o comportamento do controle de temperatura ao final das temporizações de T1 + T2.                                                                                                    |
|-----------------------------|----------------------------------------------------------------------------------------------------|
| Control On                  | YESEncerra controle ao final da temporização<br>(run = no).                                                                                                    |
|                             | O controle de temperatura segue operando.                                                                                                    |
| <b>E2</b><br>Timer 2        | Permite definir o intervalo de Tempo <b>T2</b> .<br>Ajustável entre 00:00 e 99:59 (HH:MM ou MM:SS).<br>Intervalo de tempo em que a saída <b>T2</b> permanecerá<br>ligada após o final da temporização de <b>T1</b> . |
| <b>LBR5</b><br>time base    | Permite definir a base de tempo para os temporizadores <b>T1</b> e <b>T2</b> .                                                                                                    |
|                             | ក្ត Horas e minutos (HH:MM).                                                                                                    |
|                             | SEc Minutos e segundos (MM:SS).                                                                                                    |

# CICLO DE ALARMES

| <b>FuRY</b><br>Function<br>Alarm       | Permite<br>as opçõe                         | definir as funções de alarme de acordo com<br>es da <b>Tabela 2</b> .                                                                                                 |  |  |
|----------------------------------------|---------------------------------------------|----------------------------------------------------------------------------------------------------|--|--|
| SPA4                                   | SP de A<br>saída de<br>Para as<br>define os | SP de Alarme. Valor que define o ponto de atuação da saída de alarme.<br>Para as funções do tipo <b>Diferencial</b> , este parâmetro define os desvios entre PV e SP. |  |  |
|                                        | alarme                                      | rametro não e utilizado para a função de<br>IErr.                                                                                                    |  |  |
| SPYE                                   | SP Ena<br>também                            | <i>ble</i> . Permite apresentar o parâmetro <b>5P,R4</b><br>no Ciclo de Operação.                                                                                     |  |  |
|                                        | YE5                                         | Mostra o parâmetro <b>5P,R</b> 4 no Ciclo de Operação.                                                                                                    |  |  |
|                                        | no                                          | NÃO mostra o parâmetro <b>5PA4</b> no Ciclo de Operação.                                                                                                    |  |  |
| ыr                                     | Bloqueic                                    | inicial de Alarme 4.                                                                                                    |  |  |
| Blocking<br>Alarm                      | YE5                                         | Habilita o bloqueio inicial.                                                                                                    |  |  |
|                                        | no                                          | Inibe o bloqueio inicial.                                                                                                    |  |  |
| H <b>JRH</b><br>Histeresis of<br>Alarm | Histeres<br>o valor o<br>que é de           | e de alarme. Permite definir a diferença entre<br>de PV em que o alarme é ligado e o valor em<br>sligado.                                                             |  |  |
| FL5h<br>Flash                          | Permite<br>ao faze<br>indicaçã              | indicar a ocorrência de condições de alarme<br>r piscar a indicação de PV na tela de<br>o.                                                                            |  |  |
|                                        | YE5                                         | Habilita a sinalização de alarme ao piscar PV.                                                                                                    |  |  |
|                                        | no                                          | NÃO habilita a sinalização de alarme ao piscar<br>PV.                                                                                                    |  |  |

# CICLO DE ENTRADA

| <b>L YPE</b><br>Type | Permite definir o tipo de entrada a ser utilizado pelo controlador. |                     |                                                                                 |
|----------------------|---------------------------------------------------------------------|---------------------|---------------------------------------------------------------------------------|
|                      | J                                                                   | Ec J                | -110 a 950 °C / -166 a 1742 °F                                                  |
|                      | К                                                                   | ۲ Ec                | -150 a 1370 °C / -238 a 2498 °F                                                 |
|                      | Т                                                                   | £c £                | -160 a 400 °C / -256 a 752 °F                                                   |
|                      | Pt100                                                               | PĿ                  | -200 a 850 °C / -328 a 1562 °F                                                  |
| FLEr                 | Filtro dig                                                          | jital de e          | ntrada.                                                                         |
| Filter               | Utilizado<br>medido                                                 | para<br>(PV).       | melhorar a estabilidade do sinal                                                |
|                      | Ajustáve<br>desligad<br>máximo.                                     | el entre (<br>o; em | ) e 20. Em 0, significa que o filtro está<br>20, significa que o filtro está no |
|                      | Quanto<br>valor me                                                  | maior o<br>edido.   | filtro, mais lenta será a resposta do                                           |

| <b>dP,Po</b><br>Decimal Point | Permite determinar o modo de apresentação do ponto decimal.                                                   |  |  |
|-------------------------------|----------------------------------------------------------------------------------------------------|--|--|
| un i E<br>Unit                | Permite definir a unidade de temperatura a ser utilizada:                                                     |  |  |
|                               | °F Indicação em Fahrenheit.                                                                                   |  |  |
|                               | °C Indicação em Celsius.                                                                                      |  |  |
| OFF5<br>Offset                | Permite fazer correções no valor de PV indicado.                                                              |  |  |
| <b>SPLL</b><br>SP Low Limit   | Permite definir o limite inferior para o ajuste de SP.                                                        |  |  |
| <b>SPHL</b><br>SP High Limit  | Permite definir o limite superior para o ajuste de SP.                                                        |  |  |
| Lbd£                          | Intervalo de tempo da função LBD.                                                                             |  |  |
| Loop break<br>detection time  | Intervalo de tempo máximo para que a PV reaja a comandos da saída de controle. Em minutos.                    |  |  |
| 1E.ou                         | Valor percentual a ser aplicado à saída quando ocorrer uma falha no sensor conectado à entrada do controlador |  |  |

# CICLO DE CALIBRAÇÃO

Todos os tipos de entrada são calibrados na fábrica. Se for necessária uma recalibração, esta deve ser realizada por um profissional especializado.

Caso este ciclo seja acessado por acidente, não promover alterações em seus parâmetros.

| PR55<br>Password                  | Entrada da senha de acesso. Este parâmetro é<br>apresentado antes dos ciclos protegidos.<br>Ver capítulo <u>PROTEÇÃO DA CONFIGURAÇÃO</u> .  |
|-----------------------------------|----------------------------------------------------------------------------------------------------|
| <b>САL ь</b><br>Calibration       | Permite habilitar a calibração do controlador.<br>Quando não habilitada, os parâmetros relacionados<br>são ocultados.                       |
| InLC<br>Input Low<br>Calibration  | Declaração do sinal de calibração de início da faixa aplicado à entrada analógica.                                                          |
| InHE<br>Input High<br>Calibration | Declaração do sinal de calibração de fim da faixa aplicado à entrada analógica.                                                             |
| <b>r 5£ r</b><br>Restore          | Permite resgatar as calibrações de fábrica.                                                                                                 |
| <b>L</b> J<br>Cold Junction       | Temperatura da Junta Fria do controlador.                                                                                                   |
| <b>PR5_</b><br>Password<br>Change | Permite definir uma nova senha de acesso, sempre diferente de zero.                                                                         |
| Protection                        | Permite definir o Nível de Proteção. Ver Tabela 3.                                                                                          |
| <b>гип.Е</b><br>RUN Enable        | Permite apresentar o parâmetro RUN (run) também no Ciclo de Operação.                                                                       |
|                                   | <b>YE5</b> Exibe RUN no Ciclo de Operação.                                                                                                  |
|                                   | NÃO exibe RUN no Ciclo de Operação.                                                                                                    |
| run<br>Run                        | Permite habilitar ou desabilitar a atuação do<br>controlador sobre o processo. Atua como uma<br>chave, ligando ou desligando o controlador. |
|                                   | <b>YES</b> Saídas habilitadas.                                                                                                    |
|                                   | o Saídas não habilitadas.                                                                                                    |

| <b>5∩H</b><br>Serial<br>Number | Mostra os quatro primeiros dígitos número de série<br>eletrônico do controlador. |
|--------------------------------|----------------------------------------------------------------------------------|
| <b>5nL</b><br>Serial<br>Number | Mostra os quatro últimos dígitos número de série<br>eletrônico do controlador.   |

### PROTEÇÃO DA CONFIGURAÇÃO

O controlador permite proteger a configuração elaborada pelo usuário e impedir alterações indevidas.

No Ciclo de Calibração, o parâmetro **Proteção** (**Prot**) determina o nível de proteção a ser adotado, limitando o acesso aos ciclos, conforme a **Tabela 3**:

| NÍVEL DE<br>PROTEÇÃO | CICLOS PROTEGIDOS                                                                      |
|----------------------|----------------------------------------------------------------------------------------|
| 1                    | Apenas o ciclo de Calibração é protegido.                                              |
| 2                    | Os ciclos de Entrada e Calibração estão<br>protegidos.                                 |
| 3                    | Os ciclos de Alarme, Entrada e Calibração estão protegidos.                            |
| 4                    | Os ciclos de Temporização, Alarme, Entrada<br>e Calibração estão protegidos.           |
| 5                    | Os ciclos de Sintonia, Temporização, Alarme,<br>Entrada e Calibração estão protegidos. |
| 6                    | Todos os ciclos, exceto a tela de SP no Ciclo de Operação, estão protegidos.           |
| 7                    | Todos os ciclos estão protegidos.                                                      |

Tabela 3 – Níveis de Proteção da Configuração

### SENHA DE ACESSO

Ao acessar os ciclos protegidos, será necessário inserir a **Senha de Acesso** para que seja possível alterar a sua configuração.

A senha de acesso é inserida no parâmetro **PR55**, o primeiro parâmetro dos ciclos protegidos. Sem ela, os parâmetros dos ciclos protegidos poderão ser apenas visualizados.

A senha de acesso é definida no parâmetro **Password Change** (**PR5.L**), presente no Ciclo de Calibração.

Os controladores saem de fábrica com a senha de acesso definida como 1111.

### PROTEÇÃO DA SENHA DE ACESSO

O controlador possui um sistema de segurança. Ele ajuda a prevenir a entrada de inúmeras senhas na tentativa de acertar a senha correta.

Uma vez identificada a entrada de 5 senhas inválidas consecutivas, o controlador deixará de aceitar senhas durante 10 minutos.

#### **SENHA MESTRA**

No eventual esquecimento da senha de acesso, é possível utilizar o recurso da Senha Mestra. Quando inserida, essa senha permite alterar o parâmetro **Password Change** (**PR5L**) e definir uma nova senha de acesso para o controlador.

A senha mestra é composta pelos três últimos dígitos do número de série do controlador **somados** ao número 9000.

Para um equipamento com número de série 07154<u>321</u>, por exemplo, a senha mestra é <u>9321</u>.

O número de série do controlador pode ser obtido ao pressionar a tecla **(G)** por 5 segundos.

# DEFINIÇÃO DOS PARÂMETROS PID

Durante a sintonia automática, o processo é controlado em modo ON/OFF no Setpoint (SP) programado.

Em alguns processos, a sintonia automática pode levar muitos minutos para ser concluída.

O procedimento recomendado para executá-la é:

- Ajustar o valor de SP desejado para o processo.
- Na tela Rtun, habilitar a sintonia automática ao selecionar entre as opções FR5t ou FULL.

A opção **FR5**L executa a sintonia no menor período possível. A opção **FULL** prioriza uma sintonia mais precisa.

Durante a sintonia automática, o sinalizador **TUNE** permanecerá acesso no frontal do controlador. Deve-se aguardar o fim do processo de sintonia para utilizar o controlador.

Durante a execução da sintonia automática, oscilações de PV podem ser induzidas no processo em torno do Setpoint.

Se a sintonia não resultar em um controle satisfatório, a **Tabela 5** apresenta orientações para corrigir o comportamento do processo:

| PARÂMETRO          | PROBLEMA VERIFICADO                | SOLUÇÃO  |
|--------------------|------------------------------------|----------|
| Panda Dranarajanal | Resposta lenta                     | Diminuir |
| Danua Froporcional | Grande oscilação                   | Aumentar |
| Tovo do Integração | Resposta lenta                     | Aumentar |
| Taxa de integração | Grande oscilação                   | Diminuir |
| Tempo Derivativo   | Resposta lenta ou<br>instabilidade | Diminuir |
|                    | Grande oscilação                   | Aumentar |

Tabela 4 - Ajuste manual dos parâmetros PID

Para mais detalhes, consultar o website www.novus.com.br.

#### MANUTENÇÃO

#### PROBLEMAS COM O CONTROLADOR

Erros de ligação e programação inadequada representam a maioria dos problemas apresentados na utilização do controlador. Uma revisão final pode evitar perdas de tempo e prejuízos.

O controlador apresenta algumas mensagens que tem o objetivo de auxiliar o usuário a identificar problemas:

| MENSAGEM     | DESCRIÇÃO DO PROBLEMA                                                                   |  |
|--------------|-----------------------------------------------------------------------------------------|--|
|              | Entrada aberta. Sem sensor ou sinal.                                                    |  |
| Errl<br>Errb | Problemas de conexão e/ou configuração.<br>Revisar as ligações feitas e a configuração. |  |

Tabela 5 – Mensagens de erro

Outras mensagens de erro mostradas pelo controlador representam danos internos que implicam necessariamente no envio do equipamento para a manutenção.

### CALIBRAÇÃO DA ENTRADA

Todos os tipos de entrada do controlador já saem calibrados da fábrica, sendo a recalibração um procedimento desaconselhado para operadores sem experiência.

Caso seja necessária a recalibração de alguma entrada, proceder como descrito a seguir:

- a) No parâmetro LYPE, configurar o tipo de entrada a ser calibrado.
- b) Programar os limites inferior e superior de SP para os extremos do tipo da entrada.
- c) Acessar o Ciclo de Calibração.
- d) Inserir a senha de acesso
- e) Habilitar a calibração ao configurar o parâmetro CAL Ib com YES.

- f) Com a ajuda de um simulador de sinais elétricos, aplicar aos terminais de entrada um sinal próximo ao limite inferior da faixa medição da entrada configurada.
- d) No parâmetro I∩LC, usar as teclas ▲ e ▼ para fazer com que o display indique o valor esperado para o sinal aplicado. Em seguida, pressionar a tecla ₽.
- e) Aplicar aos terminais de entrada um sinal próximo ao limite superior da faixa medição da entrada configurada.
- f) No parâmetro I∩HC, usar as teclas ▲ e ▼ para fazer com que o display indique o valor esperado para o sinal aplicado. Em seguida, pressionar a tecla P até retornar à Tela de Indicação de PV.
- d) Validar a calibração feita.

Nota: Ao efetuar aferições no controlador, observar se a corrente de excitação de Pt100 exigida pelo calibrador utilizado é compatível com a corrente de excitação de Pt100 usada neste instrumento: 0,170 mA.

#### ESPECIFICAÇÕES

| DIMENSÕES:                                                                                        |                                                                                                    |
|---------------------------------------------------------------------------------------------------|----------------------------------------------------------------------------------------------------|
| Recorte no painel:                                                                                | 45,5 x 45,5 mm (+0,5 -0,0 mm)                                                                                          |
| Peso aproximado:                                                                                  | 75 g                                                                                                    |
| ALIMENTAÇÃO:                                                                                      |                                                                                                    |
| 100 a 240 V                                                                                       | ′ca (50/60 Hz) / 48 a 240 Vcc / ±10 %                                                                                  |
| Opcional 24V                                                                                      | 12 a 24 Vcc / 24 Vca (-10 % / +20 %)                                                                                   |
| Consumo máximo:                                                                                   | 6 VA                                                                                                    |
| CONDIÇÕES AMBIENTAIS:                                                                             |                                                                                                    |
| Temperatura de operação:.                                                                         | 0 a 50 °C                                                                                                    |
| Umidade relativa:                                                                                 | 80 % @ 30 °C                                                                                                    |
| Para temperaturas maiores                                                                         | que 30 °C, diminuir 3 % por °C                                                                                         |
| Uso interno; Categoria de<br>altitude < 2000 metros                                               | instalação II, Grau de poluição 2;                                                                                     |
| ENTRADA:                                                                                          |                                                                                                    |
| Tipos aceitos:                                                                                    | J, K, T, Pt100                                                                                                    |
| Resolução interna:                                                                                | 32767 níveis (15 bits)                                                                                                 |
| Resolução do display:                                                                             | 0,1 / 1 (°C / °F)                                                                                                    |
| Taxa de leitura da entrada:                                                                       | até 10 por segundo (*)                                                                                                 |
| Exatidão: Termop                                                                                  | ares <b>J</b> , <b>K</b> , <b>T</b> : 0,25 % do <i>span</i> ±0,1 °C                                                    |
|                                                                                                   | Pt100: 0,2 % do <i>span</i> ±0,1 °C                                                                                    |
| Impedância de entrada:                                                                            | > 10 MΩ                                                                                                    |
| Medição do Pt100:                                                                                 | Tipo 3 fios, (α=0,00385)                                                                                               |
| Com compensação de c<br>excitação de 0,170 mA.                                                    | omprimento do cabo, corrente de                                                                                        |
| (*) Valor adotado quando<br>com valor 0 (zero). Para va<br>o valor da Taxa de Leitura<br>segundo. | o parâmetro Filtro Digital é definido<br>lores do Filtro Digital diferentes de 0,<br>de Entrada fica em 5 amostras por |
| ENTRADA DIGITAL (DIG IN):                                                                         | Contato seco / NPN coletor-aberto                                                                                      |
| SAÍDA OUT1:                                                                                       | Pulso de tensão, 5 V / 50 mA máx.                                                                                      |
| SAÍDA OUT2:                                                                                       | .Relé SPST; 1,5 A / 240 Vca / 30 Vcc                                                                                   |
| SAÍDA OUT3:                                                                                       | .Relé SPST; 1,5 A / 240 Vca / 30 Vcc                                                                                   |
| SAÍDA OUT4:                                                                                       | Relé SPDT; 3 A / 240 Vca / 30 Vcc                                                                                      |
| PAINEL FRONTAL:                                                                                   | IP65, Policarbonato (PC) UL94 V-2                                                                                      |
| GABINETE:                                                                                         | IP30, ABS+PC UL94 V-0                                                                                                  |
| CONEXÕES PRÓPRIAS PARA                                                                            | TERMINAIS DO TIPO PINO.                                                                                                |
| CICLO PROGRAMÁVEL DE PI                                                                           | WM DE 0.5 ATÉ 100 SEGUNDOS.                                                                                            |
| INICIA A OPERAÇÃO 3 SEGU                                                                          | NDOS APÓS SER ALIMENTADO.                                                                                              |
| CERTIFICAÇÕES: CE, UKCA e                                                                         | UL.                                                                                                    |
|                                                                                                   |                                                                                                    |

# IDENTIFICAÇÃO

| N1040T-PRRR     | Modelo padrão.<br>Alimentação 100~240 Vca / 48~240 Vcc |
|-----------------|--------------------------------------------------------|
| N1040T-PRRR-24V | Modelo com alimentação 12~24 Vcc / 24 Vca              |

# GARANTIA

As condições de garantia se encontram em nosso website <u>www.novus.com.br/garantia</u>.